## Jak usunąć pliki cookies?

Aby usunąć pliki cookies wykonaj następujące czynności:

- na komputerze wejdź na dowolną stronę internetową (nie na Dziennik VULCAN) i wciśnij jednocześnie trzy klawisze na klawiaturze CTRL+Shift+Delete. Otworzy się okno dialogowe, w którym zaznacz pliki cookies i zmień zakres czasu na co najmniej 4 tygodnie, a następnie wyczyść dane,
- na telefonie wejdź na przeglądarkę internetową i kliknij na trzy pionowe kropki znajdujące się w prawym górnym rogu ekranu. Następnie wybierz Ustawienia > Prywatność i bezpieczeństwo > Wyczyść dane przeglądania. Zmień zakres czasu na dłuższy niż czas w którym pojawia się komuni-kat i wyczyść dane.

Zapraszamy do obejrzenia filmu z instrukcją Usuwanie plików cookies VULCAN

Zachęcamy również do korzystania z naszej strony internetowej https://www.vulcan.edu.pl/rodzicei-uczniowie/wsparcie-techniczne

Zbudowaliśmy tam bazę wiedzy, dostępną 24/7, w której umieszczamy aktualności, artykuły, poradniki oraz odpowiedzi na często zadawane pytania, które pomogą rozwiązać ewentualne wątpliwości.

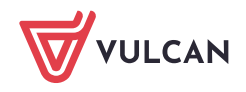

www.vulcan.edu.pl